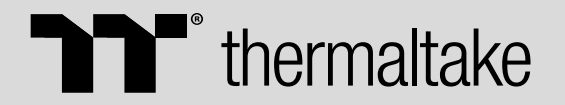

Software User Interface

Interactive User Manual

# GM5 3DOF

**Motion System** 

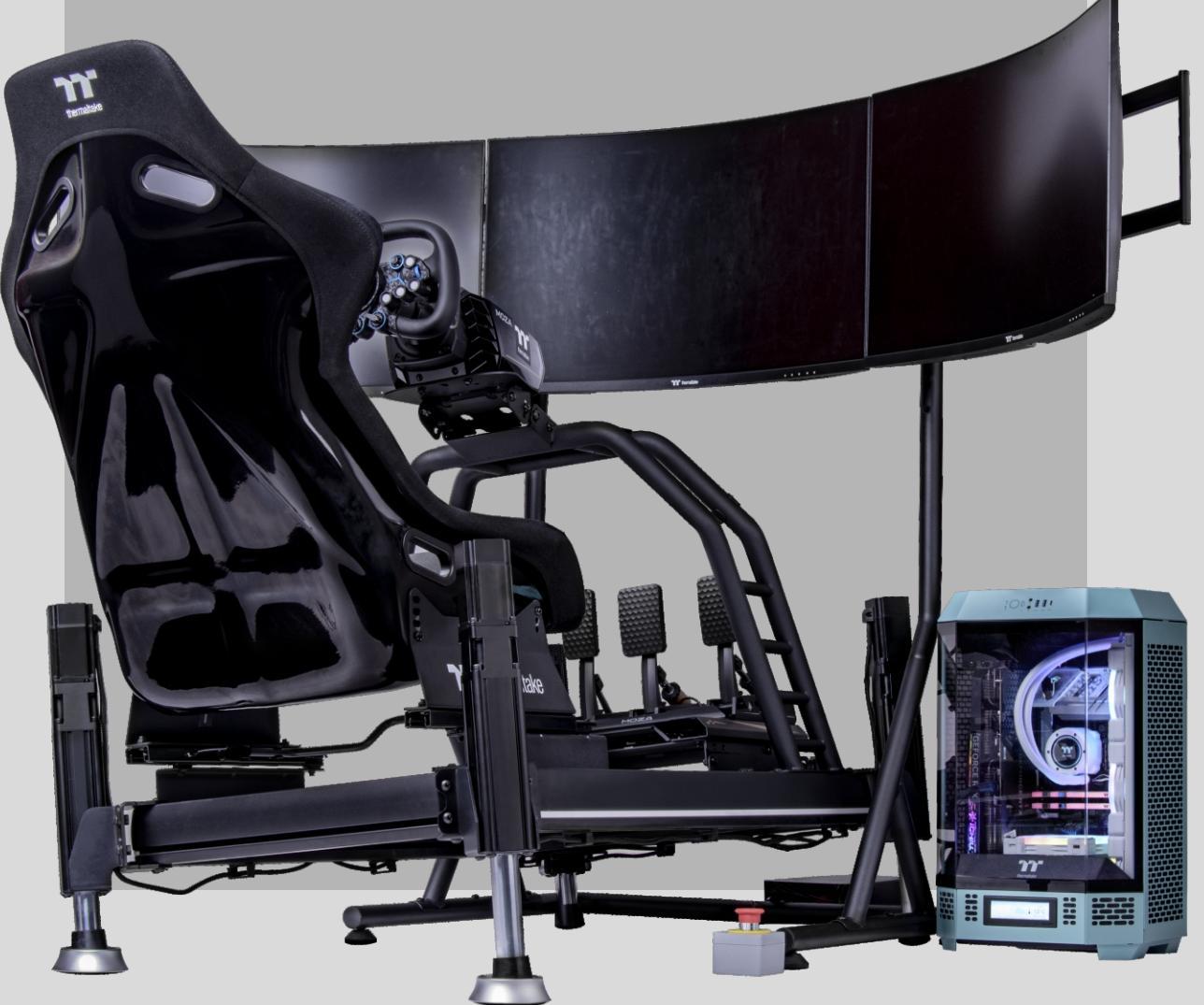

## <u>oo</u> Contents

| 01 | REGINSTRATION       |
|----|---------------------|
| 02 | PLUGINS             |
| 03 | GAME PLUGINS        |
| 04 | SOFTWARE CONNECTION |
| 05 | SET AXIS OUTPUT     |
| 06 | PARKING             |

## **O**1 **Reginstration**

Go to Registration page by click

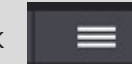

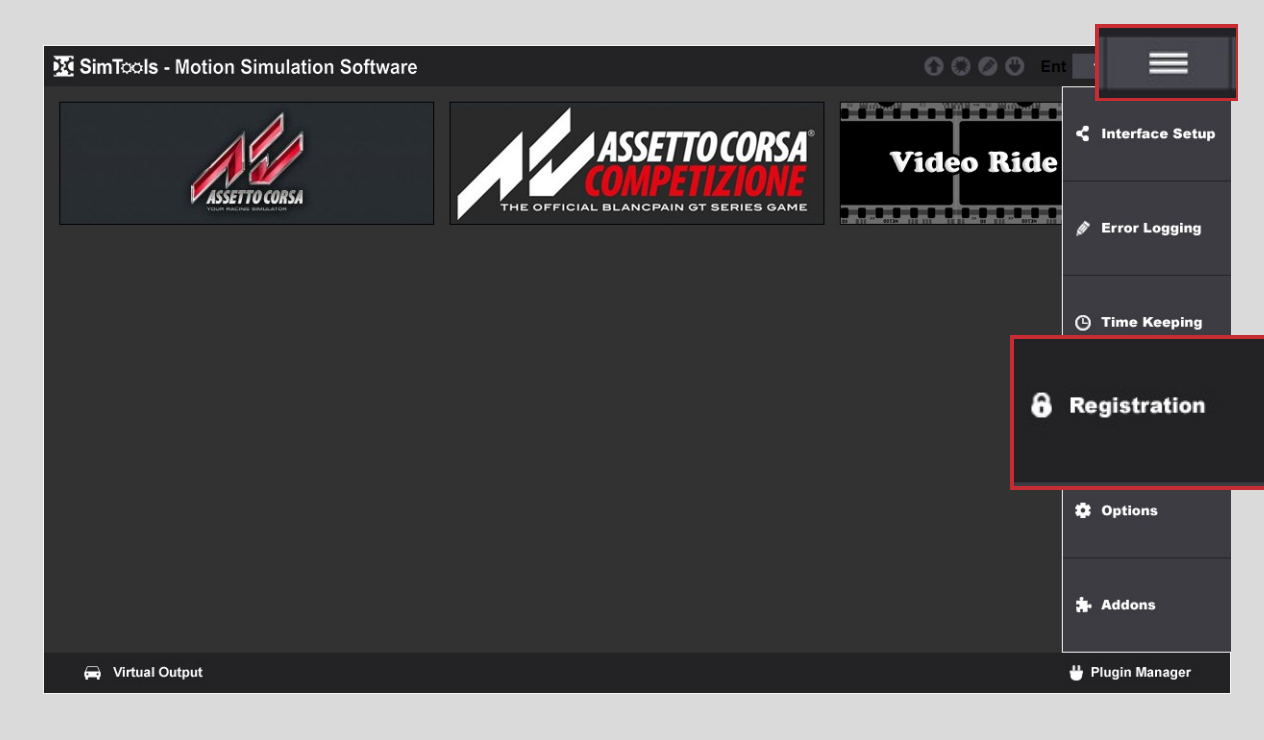

You can redeem your SimTools voucher at <u>https://event.thermaltake.com/GM5\_Softw</u> <u>are\_Verification/</u>, and create your SimTools account at <u>https://simtools.us/redeem-</u><u>voucher/</u>.

This license is a **lifetime Professional version**.

Enter your SimTools account and password, then click Activate License to activate your license.

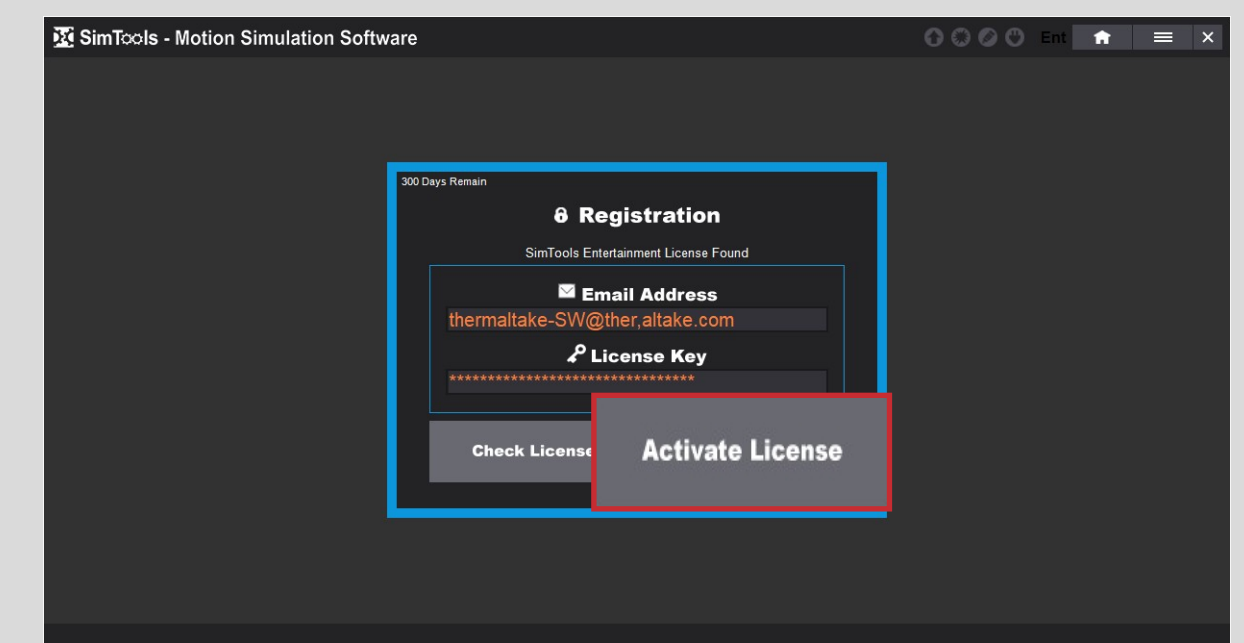

# <u>o</u> Plugins

Open the Plugins Manager, then proceed with the following installations:

In the **Axis Plugins** section, install **Generic 2D Advanced** 

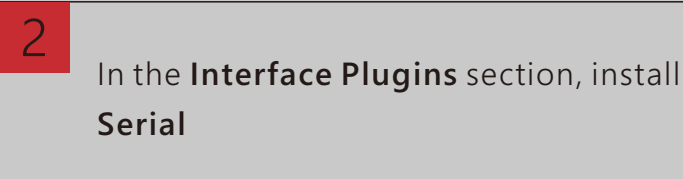

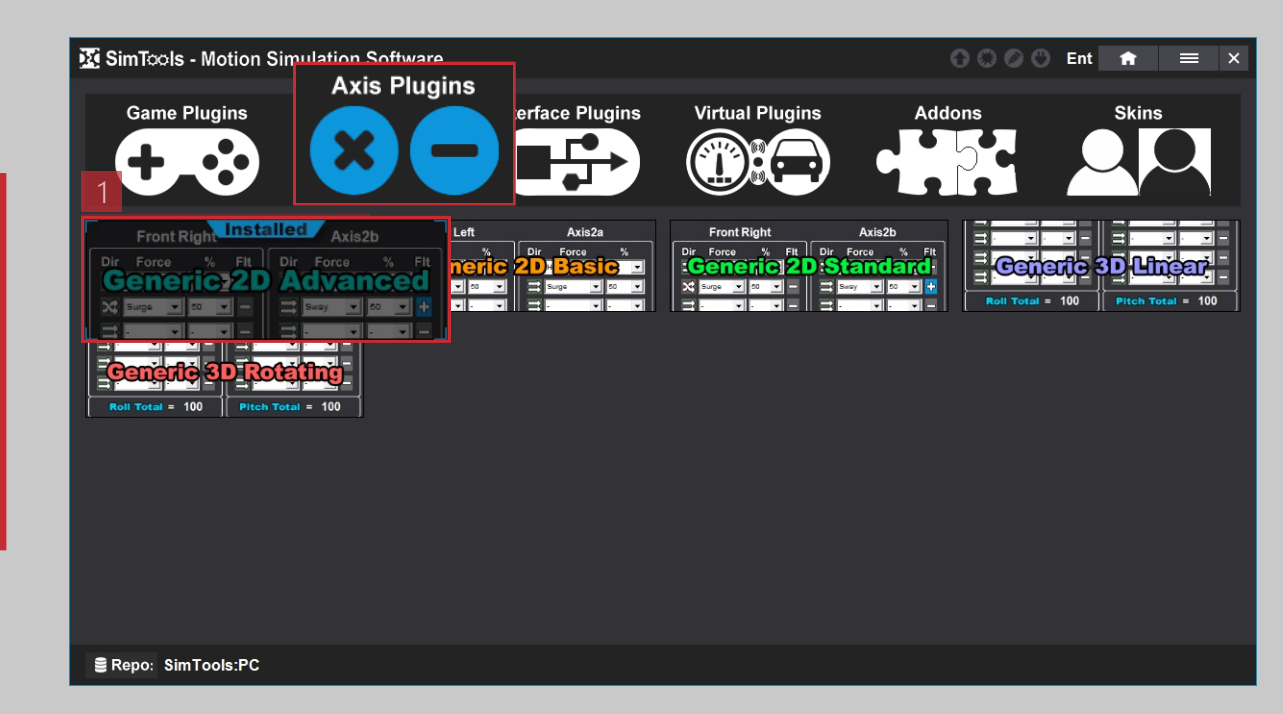

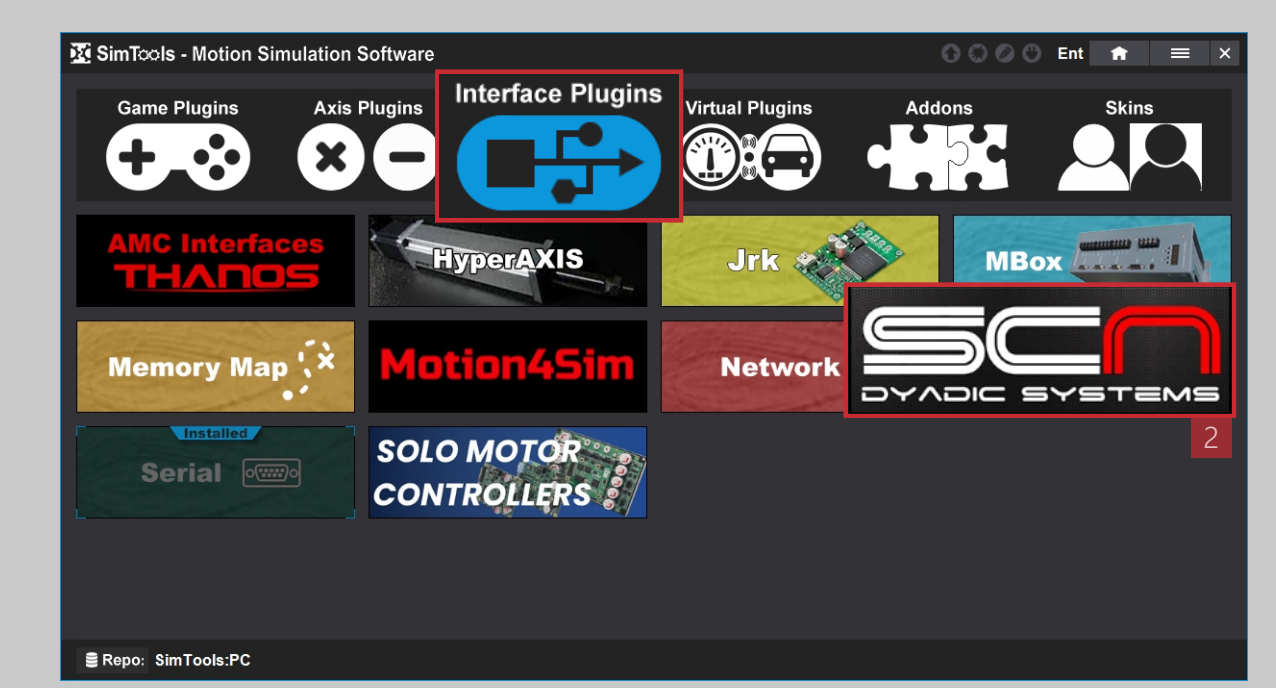

# <u>оз</u> Game plugins

Find your game under Game Plugins and install the corresponding plugin.

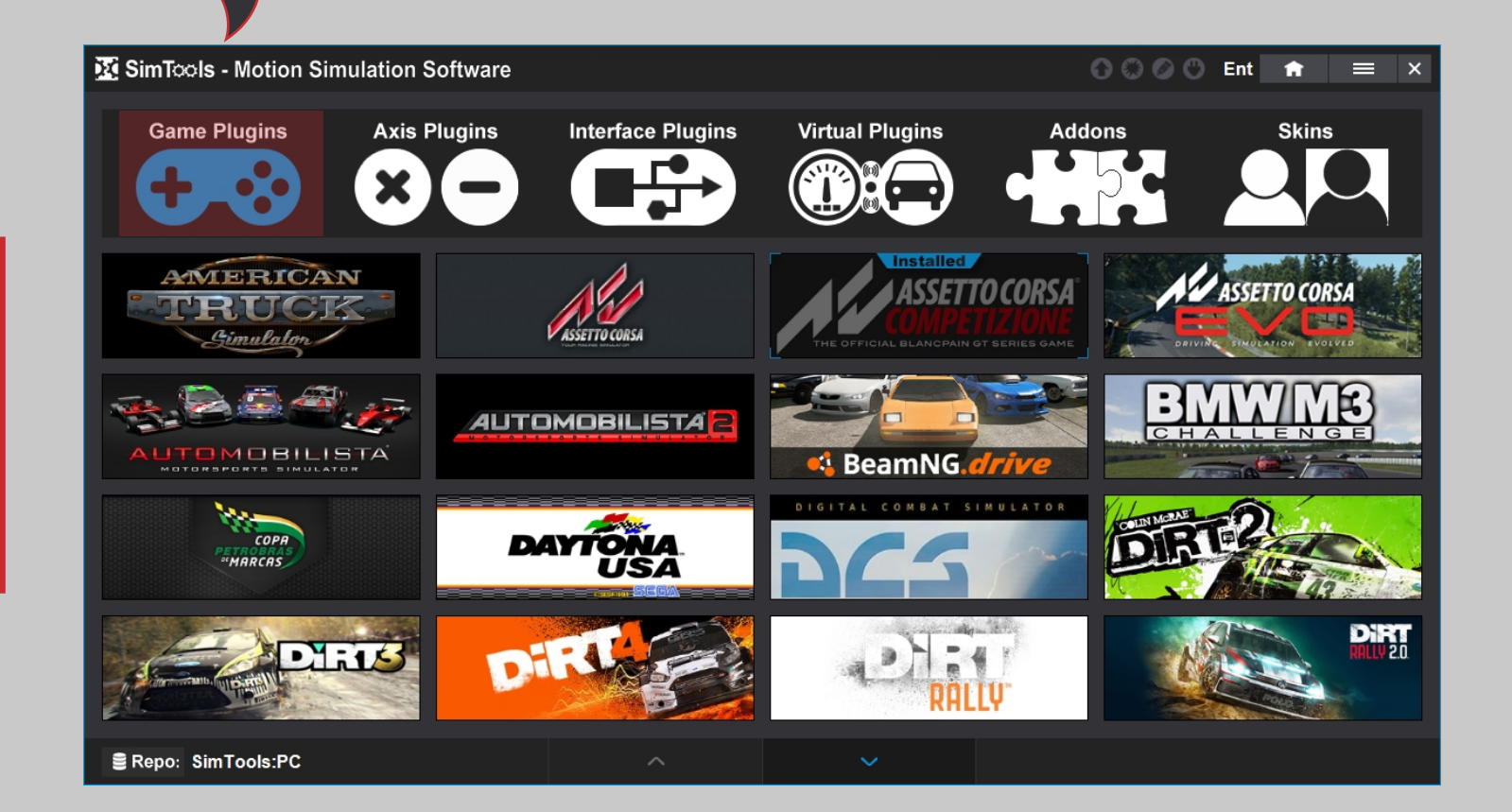

#### **○**<u></u> **Software Connection**

Selected Plugin
Serial v
Plugin By - yobuddy

Select interface plugins  $\rightarrow$  Serial

Please enter the following values as instructed. Important: In the Interface – Output field, be sure to input the following string: HA<Axis1a><Axis2a><Axis3a><Axis4a>

2

| 1.1 |                                       |                                       | _       |            |
|-----|---------------------------------------|---------------------------------------|---------|------------|
|     | SimTools - Motion Simulation Software |                                       | 0000 En | - ÷ •      |
|     | Steet.                                | ASSETTO CORSA                         |         | 🔩 Interfa  |
|     | ASSETTO CORSA                         | THE OFFICIAL BLANCPAIN OT SERIES GAME |         | 🖉 Error Lu |
|     |                                       |                                       |         | 🕒 Time K   |
| 1   |                                       |                                       |         | 🔒 Registr  |
|     |                                       |                                       |         | 🛱 Options  |
|     |                                       |                                       |         | 🏞 Addons   |
|     | C Mintural Output                     |                                       |         |            |

Click

| 🔀 SimTools - Motion Simu | lation Software |                                                                                                    |                             | 00                        | 0 🔿 Ent | nt ≡ × |
|--------------------------|-----------------|----------------------------------------------------------------------------------------------------|-----------------------------|---------------------------|---------|--------|
|                          |                 | <b>≋</b> Moti                                                                                                    | ion Setup                   |                           |         |        |
|                          | Interface1 In   | terface2 Interface3                                                                                                    | Interface4 Inte             | erface5 Interface6        |         |        |
|                          | Test Settings   | Reset Save                                                                                                    |                             | Selected Plugin<br>Serial |         |        |
|                          | Motion Output 1 |                                                                                                    |                             | Plugin By - yobudd        | ,       |        |
|                          |                 |                                                                                                    |                             |                           |         |        |
|                          | c               | ComPort BitsPerSec Data Bit                                                                                                    | s Parity St                 | op Bits                   |         |        |
|                          |                 |                                                                                                    |                             |                           |         |        |
|                          | Outp            | ut - Bit Range 16 💽 Output -                                                                                                    | Type 💽 Binary 💭 Decimal     | Hex                       |         |        |
|                          | Startup - (     | Dutput                                                                                                    | m                           | s HW Start                |         |        |
|                          | Interface -     | - Output HA <axis1a><axis2a><axis3< td=""><th>3a&gt;<axis4a> 4 💌 m</axis4a></th><td>s Output Rate</td><td></td><td></td></axis3<></axis2a></axis1a> | 3a> <axis4a> 4 💌 m</axis4a> | s Output Rate             |         |        |
|                          | Shutdown        | - Output                                                                                                    | ` <b>⊻</b> m                | s <sup>nvv sup</sup>      |         |        |
|                          |                 |                                                                                                    |                             |                           |         |        |
|                          |                 |                                                                                                    |                             |                           |         |        |
| 🗮 Motion Setup           | Dash Setup (((  | ())) Vibe Setup                                                                                                    |                             |                           |         |        |

- Fill in the parameter of Serial:
- ComPort: Fill in the parameters according to the console
- BitsPerSec:115200
- Data Bits:8
- Parity: None
- Stop Bits:1
- Output Bit Range:16
- Output Type:Binary
- Interface Output:
  - HA<Axis1a><Axis2a><Axis3a><Axis4a>
- Output Rate:4ms

into Interface Setup

#### os Set Axis Output

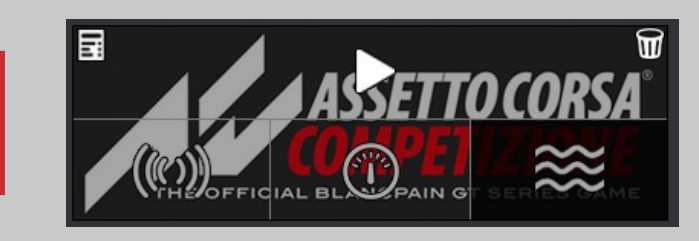

| Selected Plugin     |   |
|---------------------|---|
| Generic 2D Advanced | v |
| -                   |   |
| Generic 2D Advanced |   |

In the "Selected Plugin" dropdown menu, select "Generic 2D Advanced".

Set Axis Output

X >

In the Axis settings section, enter the corresponding parameters for each axis accordingly. Hover over the game plugin and click the wave button in the bottom-right corner to enter Motion Settings.

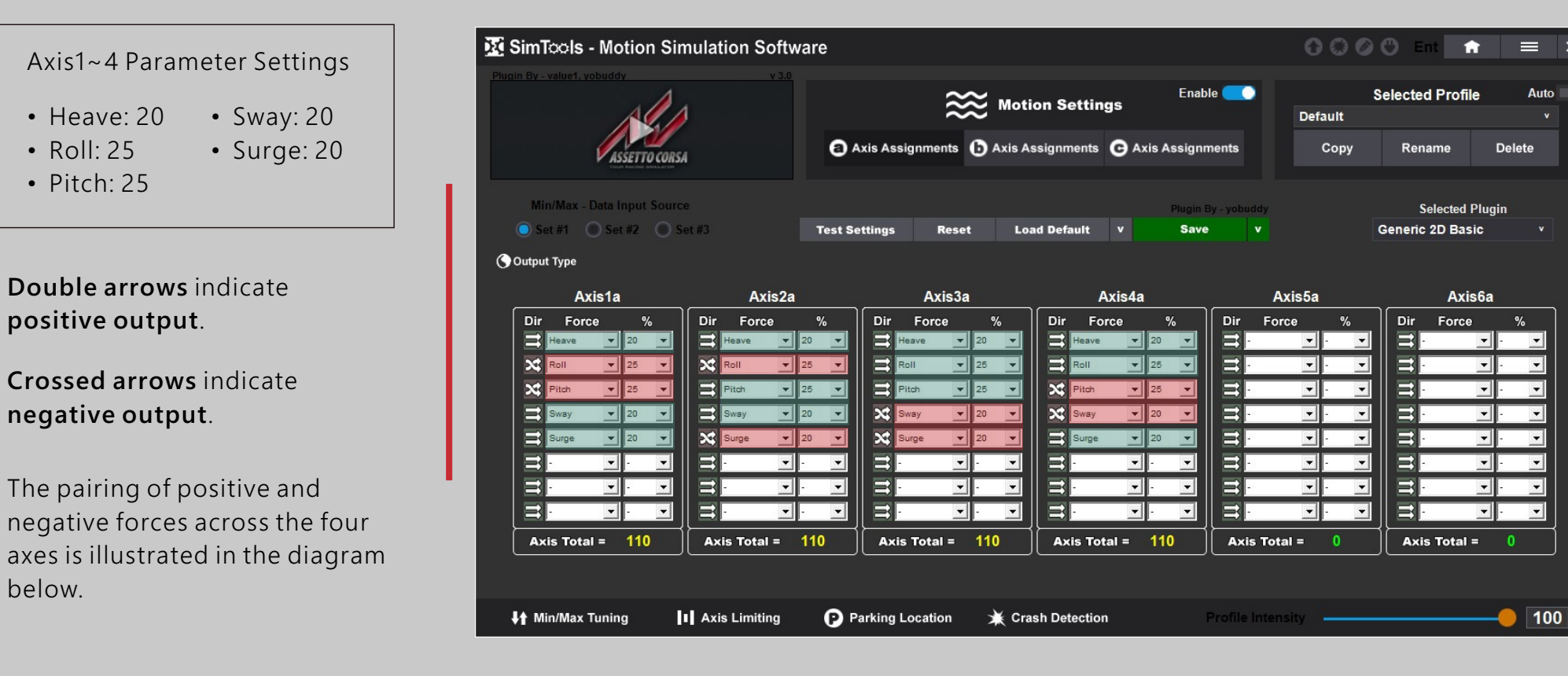

# oe Parking

When closing the game, SimTools will automatically land. You can also perform landing by pressing the **Stop** button in the Game Plugin.

Before shutting down, ensure that the GM5 is in the **Landing** state.

| KimTools - Motion Sir                                                                                                    | nulation Software                                                                                                    |                                                                                                    |                                                                                                    | 000                                                                                                    | ) 🔿 Ent 🔒 🚍 >                                                                                                    |
|----------------------------------------------------------------------------------------------------|----------------------------------------------------------------------------------------------------|----------------------------------------------------------------------------------------------------|----------------------------------------------------------------------------------------------------|----------------------------------------------------------------------------------------------------|----------------------------------------------------------------------------------------------------|
| ASSE                                                                                                    | TTO CORSA                                                                                                    | ≈ ∞                                                                                                    | Enab<br>tion Settings                                                                                                    | le 💽 RACE                                                                                                    | Selected Profile Auto                                                                                                   |
| THE OFFICIAL BLANCP                                                                                                    | AIN GT SERIES GAME                                                                                                    | xis Assignments 🕒 Axis                                                                                                    | Assignments C Axis Assignments                                                                                                    | nents Copy                                                                                                    | Rename Delete                                                                                                    |
| Min/Max - Data Input Sourc                                                                                                    | 0                                                                                                    |                                                                                                    | Plugin I                                                                                                    | By - yobuddy                                                                                                    | Selected Plugin                                                                                                    |
| 💿 Set #1 💿 Set #2 💿 S                                                                                                    | et #3 Test Se                                                                                                    | ettings Reset L                                                                                                    | oad Default v Save                                                                                                    |                                                                                                    | Generic 2D Advanced v                                                                                                   |
| 🕜 Output Type                                                                                                    |                                                                                                    |                                                                                                    |                                                                                                    |                                                                                                    |                                                                                                    |
| Axis1a                                                                                                    | Axis2a                                                                                                    | Axis3a                                                                                                    | Axis4a                                                                                                    | Axis5a                                                                                                    | Axis6a                                                                                                    |
| Dir Force % Fit<br>Heave 20 v =<br>× Rall 20 v =<br>× Plah 20 v =<br>⇒ Sway 20 v =<br>⇒ Sway 20 v =<br>⇒ Sway 20 v =<br>⇒ Sway 20 v =<br>⇒ v v v =<br>⇒ v v v =<br>⇒ v v v =<br>⇒ v v v =<br>⇒ v v v =<br>⇒ v v v =<br>⇒ v v v =<br>⇒ v v v = | Dir Force % Fit<br>Heave 20 ↓ -<br>X Roll 20 ↓ -<br>20 ↓ -<br>20 ↓ - | Dir     Force     %     Fit       If Heave     20     Image: Second second seco | Dir Force % Fit<br>Heave 20<br>Roll 20<br>% Piton 20<br>% Piton 20<br>% | Dir Force % FF<br>T V V V<br>T V V V V<br>T V V V V<br>T V V V V<br>T V V V V<br>T V V V V<br>T V V V V V<br>T V V V V V<br>T V V V V V V V<br>T V V V V V V V V<br>T V V V V V V V V V V V V V V V V V V V | Dir       Force       %       Fit         II       II       III       IIII         IIIIIIIIIIIIIIIIIIIIIIIIIIIIIIIIIIII |
| <b>↓†</b> Min/Max Tuning                                                                                                    | Axis Limiting                                                                                                    | arking Location 🛛 💥 C                                                                                                    | rash Detection                                                                                                    | Profile Intensity                                                                                                    |                                                                                                    |

These settings are used for all game plugins and profiles. You set it one time and the parking location settings will be used for all game plugins and profiles no matter what game plugin you are configuring at the time.

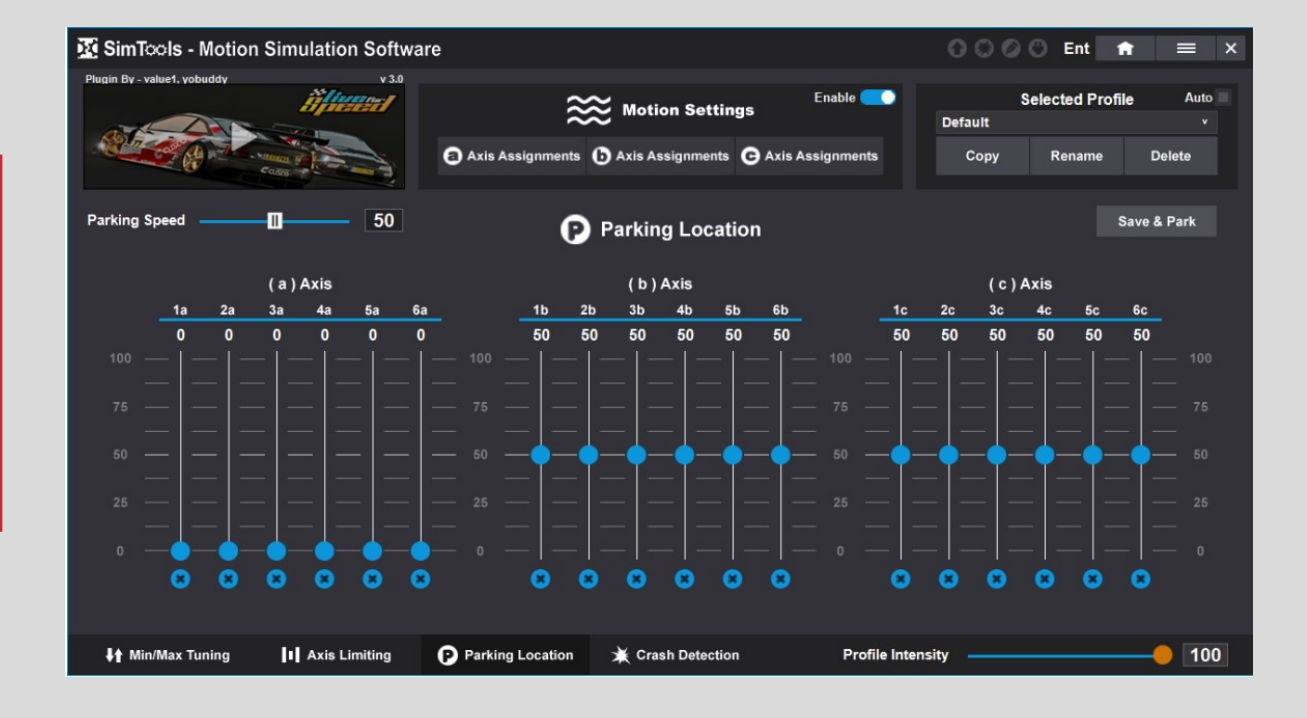